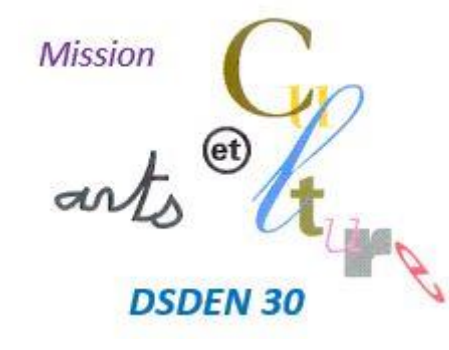

## **MISSION ARTS et CULTURE**

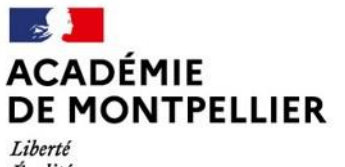

Liberté Égalité Fraternité Direction des services départementaux de l'éducation nationale du Gard

## Accès à la plateforme TRIBU pour consultation de ressources

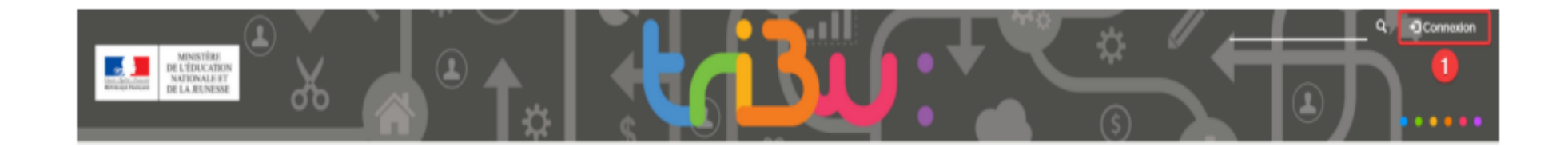

 Allez sur <u>https://tribu.phm.education.gouv.fr/</u> et cliquez sur « Connexion » (en haut à droite) puis identifiez-vous.

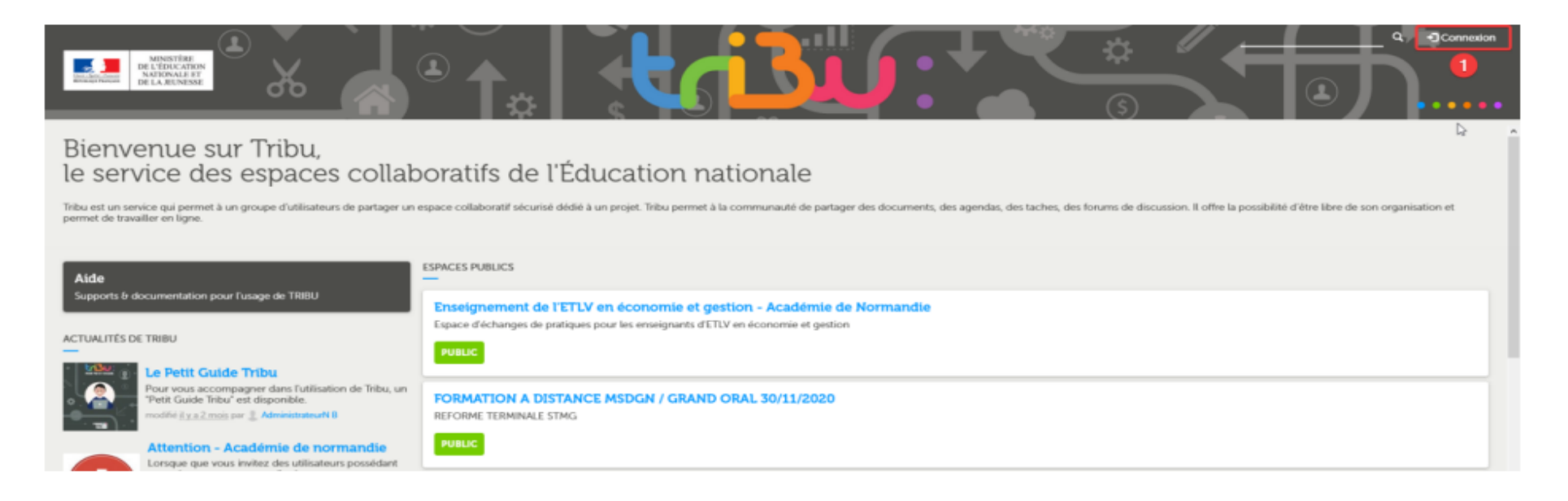

2) Rechercher l'espace « *Mission Arts et culture DSDEN 30* » en tapant exactement les termes suivants: « **Mission Arts »** ici

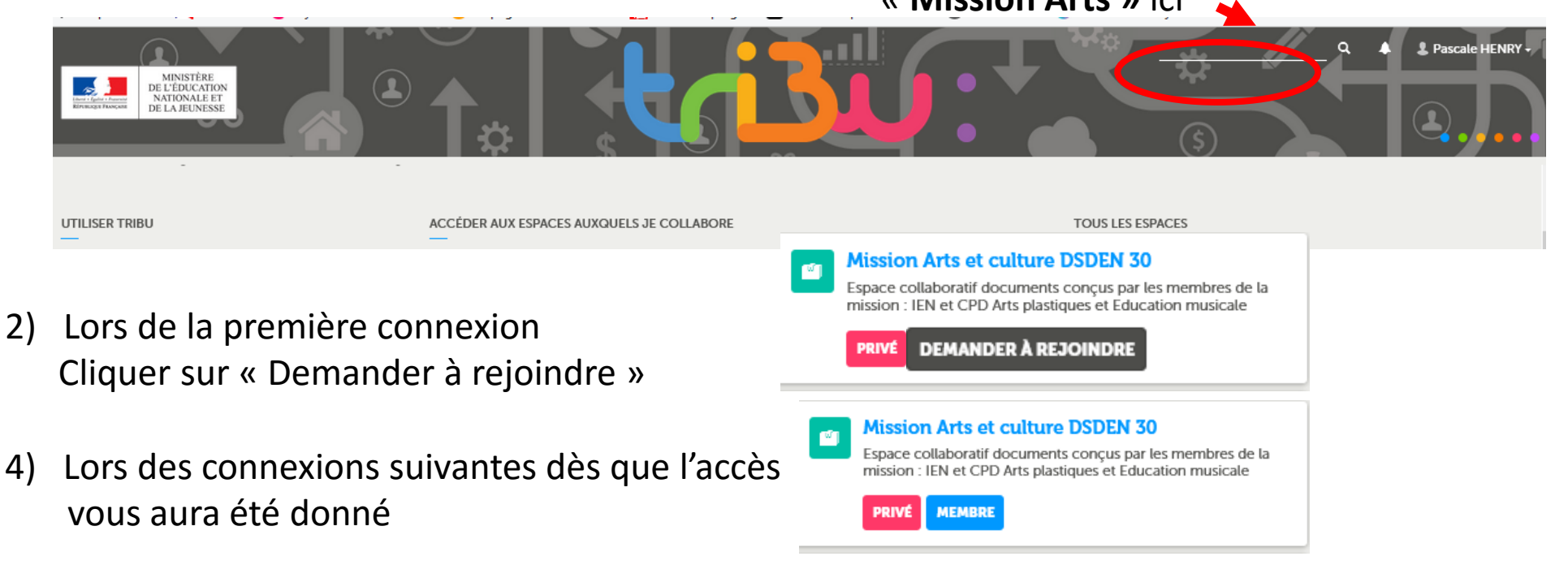

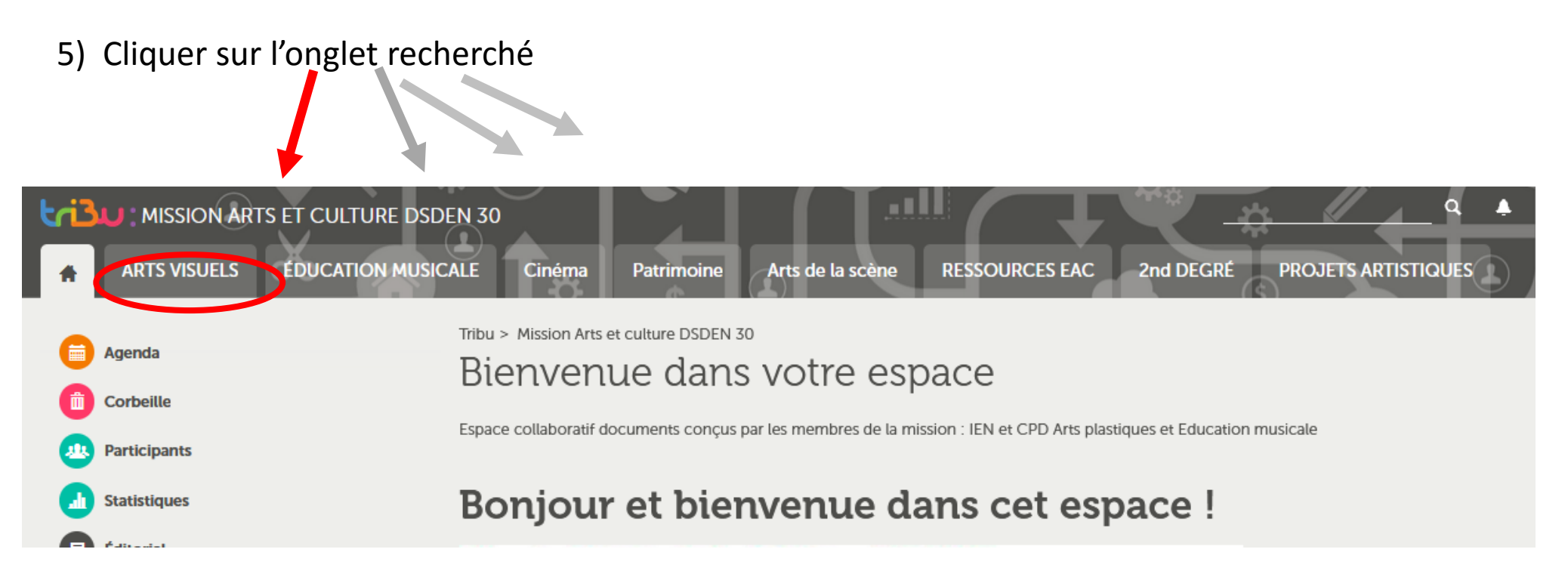

## 6) Pour retrouver le dossier voulu, regarder les onglets à gauche

| ARTS PLASTIQUES AFFABULONS-Nimes 3 Marguerittes 2020 -2021 | Tribu > Mission Arts et culture DSDEN 30 > ARTS VISUELS > ARTS PLASTIQUES |                               |
|------------------------------------------------------------|---------------------------------------------------------------------------|-------------------------------|
| Arts plastiques - Projet OCCITAN 2020-2021                 |                                                                           |                               |
| KAMISHIBAI NIMES 1 -2020-2021                              |                                                                           |                               |
| L'OBJET au Cycle 1                                         |                                                                           |                               |
| L'OBJET au cycle 2 et au cycle 3                           | Nom 🖡                                                                     |                               |
| La Ronde des Oeuvres                                       | AFFABULONS-Nimes 3 Marguerittes 2020 - 2021                               |                               |
| Projet Poésimage -Pont des Arts                            | Arts plastiques - Projet OCCITAN 2020-2021                                |                               |
| Ressources liées évènements GRANDES LESSIVES               |                                                                           | Liste des                     |
|                                                            | KAMISHIBAI NIMES 1 -2020-2021                                             |                               |
| PHOTOGRAPHIE                                               | L'OBJET au Cycle 1                                                        | documents<br>rangés par ordro |
|                                                            | L'OBJET au cycle 2 et au cycle 3                                          | ranges par orure              |
| Agenda                                                     | La Ronde des Oeuvres                                                      | alphabetique                  |
| Corbeille                                                  | Projet Poésimage -Pont des Arts                                           |                               |